## 软件下载以及使用说明

## 1、"步道乐跑" app 下载

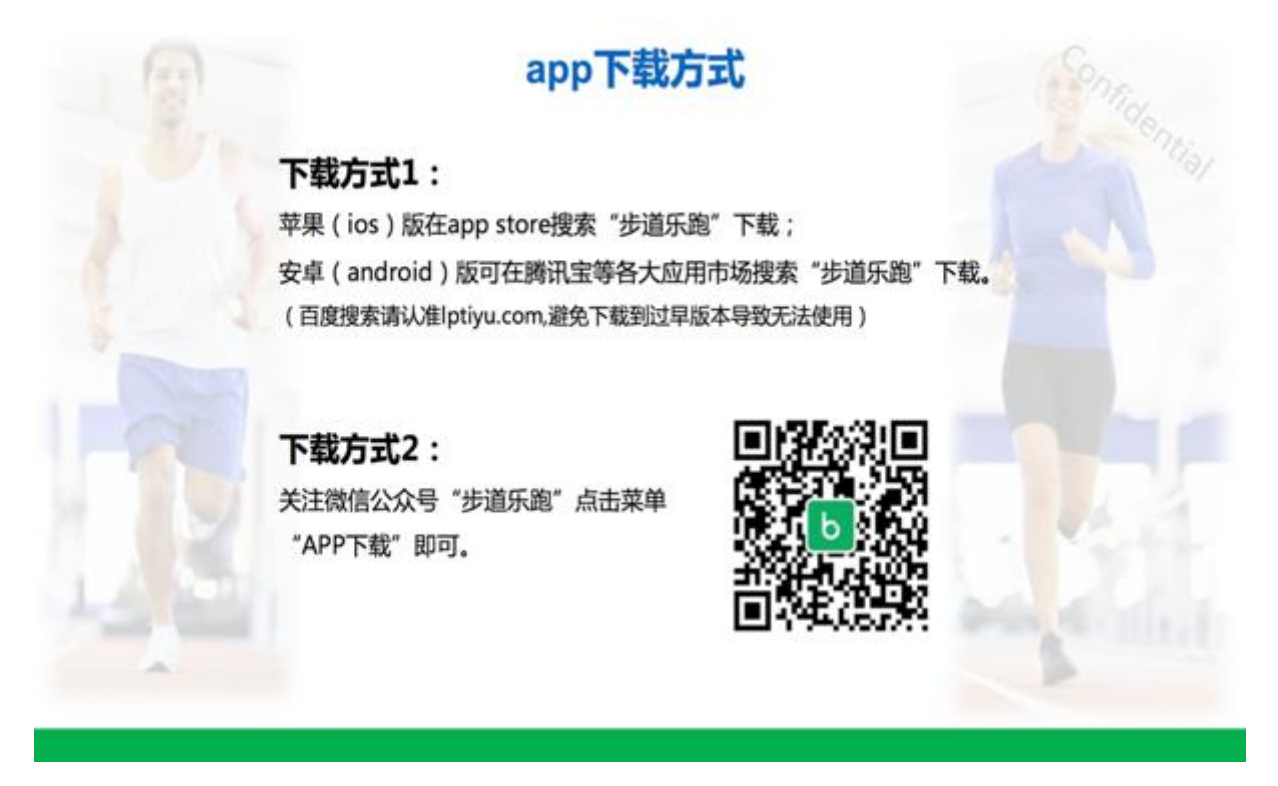

## 2、注册登录认证身份

1、【提交认证】

(1) 点击"我的"-"立即认证"即可进入身份认证界面;

(2)选择对应"身份"并填写对应信息后,点击"认证"按钮即可提交认证申请。

| 16:23<br>b 步道乐跑                      | ## <b>↔</b> (#)                                       | 我的                                                               | 0                            |
|--------------------------------------|-------------------------------------------------------|------------------------------------------------------------------|------------------------------|
|                                      | -                                                     | <b>乐跑</b><br>ID:3718842                                          | >                            |
| the base                             |                                                       | 0         999+         0.           乐跑记录         校周排行         红色 | .00 20<br>1奖励 积分兑换           |
|                                      | A Land                                                | ◎ 身份认证                                                           | 立即认证                         |
| HIII I.                              |                                                       | 出 我的二维码                                                          | >                            |
|                                      |                                                       | ② 我的等级                                                           | >                            |
|                                      |                                                       | ⑦ 帮助与反馈                                                          | >                            |
| € QQ ∰                               | <b>录</b>                                              |                                                                  |                              |
| 手机号登录                                | 登录认证问题                                                |                                                                  |                              |
| ✓ 我已阅读并同意 <u>《用户</u>                 | <sup>12</sup> 协议》和《隐私政策》                              | 2 2 2 2 2 2 2 2 2 2 2 2 2 2 2 2 2 2 2                            | ○●  消息 我的                    |
| < 身份认i                               | ìΕ                                                    | 〈 身份认证                                                           |                              |
| 我是                                   |                                                       | 我是                                                               |                              |
|                                      | <b>学生</b> 教职工                                         |                                                                  | 学生 教职工                       |
| 学校                                   | 请选择学校 >                                               | 学校                                                               | 湖北电子科技学院                     |
|                                      |                                                       |                                                                  |                              |
| 院系                                   | 请选择院系 >                                               | 院系(机构)                                                           | 机电工程学院                       |
| 院系<br>姓名                             | 请选择院系 ><br>请输入姓名 >                                    | 院系(机构)<br>姓名                                                     | 机电工程学院<br>乐跪                 |
| 院系<br>姓名<br>学号                       | 请选择院系 ><br>请输入姓名 ><br>请输入学号 >                         | 院系(机构)<br>姓名<br>工号                                               | 机电工程学院<br>乐跑<br>0123546      |
| 院系<br>姓名<br>学号<br>性别                 | 请选择院系 ><br>请输入姓名 ><br>请输入学号 ><br>请选择性别 >              | 院系(机构)<br>姓名<br>工号<br>性别                                         | 机电工程学院<br>乐館<br>0123546<br>女 |
| 院系<br>姓名<br>学号<br>性别<br>入学年份         | 请选择院系 ><br>请输入姓名 ><br>请输入学号 ><br>请选择性别 ><br>请选择入学年份 > | 院系 (机构)<br>姓名<br>工号<br>性別<br>軍核中                                 | 机电工程学院<br>乐路<br>0123546<br>女 |
| 院系<br>姓名<br>学号<br>性別<br>入学年份<br>提交审制 | 请选择院系 ><br>请输入姓名 ><br>请输入学号 ><br>请选择性别 ><br>请选择入学年份 > | 院系(机构)<br>姓名<br>工号<br>性别                                         | 机电工程学院<br>乐路<br>0123546<br>女 |

2、【认证结果】

(1) 认证通过(我的界面会显示"已认证"标志)

|                                    | 1201                                     |                               |                                                                                                    |                  |
|------------------------------------|------------------------------------------|-------------------------------|----------------------------------------------------------------------------------------------------|------------------|
|                                    | <b>简约</b><br>ID:3170                     | 66                            |                                                                                                    |                  |
|                                    | <b>0</b><br>乐跑记录                         | <b>999+</b><br>校周排行           | <b>0.00</b><br>红包奖励                                                                                     | <b>1</b> :<br>积分 |
|                                    | ◎ 身份认证                                   |                               | e:<br>Ite                                                                                               | 认证老<br>∄: 0123   |
|                                    | <b>器</b> 我的二维码                           | 3                             |                                                                                                    |                  |
|                                    | 分子、一、一、一、一、一、一、一、一、一、一、一、一、一、一、一、一、一、一、一 |                               |                                                                                                    |                  |
|                                    | 予 帮助与反馈                                  | 妻                             |                                                                                                    |                  |
|                                    |                                          |                               |                                                                                                    |                  |
|                                    | a 0                                      |                               | <b>0</b>                                                                                                |                  |
|                                    | 0                                        | 0                             | C                                                                                                    |                  |
| <                                  | 动态发现                                     | )<br>1 乐跑<br>F                | 消息                                                                                                    | 3                |
| <                                  | <sup>动态 发现</sup><br>身份认证                 | 乐跑<br>E                       | 消息                                                                                                    | 3                |
| <b>く</b><br>我是                     | <sub>动态</sub> 发现<br>身份认证                 | 2 示論<br>E<br>学生               | 消息                                                                                                    |                  |
| <<br>我是<br>学校                      | <sup>动态</sup> 发现<br>身份认证                 | 8 乐题<br>E<br>学生<br>湖北电子       | 消息                教职工                                                                                   | 3                |
| <<br>我是<br>学校<br>院系(机              | <sub>动态 发现</sub><br>身份认证<br>勾)           | 5 乐商<br>E<br>学生<br>湖北电子<br>机电 | <ul> <li>満息</li> <li>教职工</li> <li>科技学院</li> <li>工程学院</li> </ul>                                         | 3                |
| <<br>我是<br>学校<br>院系(机構<br>姓名       | <sub>动态</sub> 发现<br>身份认证<br>勾)           | 8 乐题<br>E<br>学生<br>湖北电子<br>机电 | 消息       秋职工       科技学院       工程学院       乐跑                                                             | 3                |
| <<br>我是<br>学校<br>院系(机<br>4<br>工号   | <sub>动态 发现</sub><br>身份认证<br>勾)           | 8 乐题<br>E<br>学生<br>湖北电子<br>机电 | 消息       放职工       科技学院       工程学院       乐跑       0123546                                               | E                |
| <<br>我是<br>学校<br>院系(机)<br>工号<br>性別 | <sub>动态 发现</sub><br>身份认证<br>勾)           | 5                             | <ul> <li>満息</li> <li>教职工</li> <li>科技学院</li> <li>工程学院</li> <li>乐商</li> <li>0123546</li> <li>女</li> </ul> | 3                |

(2)认证不通过(我的界面会显示"审核未通过",修改信息后重新提交)

|       | 我的                |                       |                |                     | ¢                  |
|-------|-------------------|-----------------------|----------------|---------------------|--------------------|
|       |                   | <b>乐跑</b><br>ID:31760 |                |                     | >                  |
|       | <b>0</b><br>乐跑记录  | <b>999</b> •<br>校周排   | •<br>行         | <b>0.00</b><br>红包奖励 | <b>120</b><br>积分兑换 |
|       | ◎ 身份は             | 人证                    |                | 审核                  | 未通过〉               |
|       | <mark>嘂</mark> 我的 | 的二维码                  |                |                     | >                  |
|       | <b>②</b> 我的       | 的等级                   |                |                     | >                  |
|       |                   | 的与反馈                  |                |                     | >                  |
|       |                   |                       |                |                     |                    |
|       |                   |                       |                |                     |                    |
|       | <i>口</i><br>动态    | ②<br>发现               | <b>心</b><br>乐跑 | (1)<br>消息           | <b>し</b><br>我的     |
| <     | 身                 | 份认证                   |                |                     |                    |
|       |                   |                       |                |                     |                    |
| 我是    |                   | R.                    | <b>ラ</b>       | 教职工                 |                    |
| 学校    |                   |                       | 湖北电子和          | 斗技学院 >              |                    |
| 院系(机构 | 9 )               |                       | 机电             | □程学院 >              |                    |
| 姓名    |                   |                       |                | 乐跑 >                |                    |
| 工号    |                   |                       | C              | 123546 >            |                    |
| 性别    |                   |                       |                | 女〉                  |                    |
|       | I                 | 重新提交                  |                |                     |                    |
| 审核未进  | 重过,原因未知           |                       |                |                     |                    |
|       |                   |                       |                |                     |                    |

## 3、跑步流程

点击"进入乐跑",弹出安全提示,点击进入乐跑,开始跑步;点击"更换跑区",进入乐跑设置(可见3.2),更换跑区;

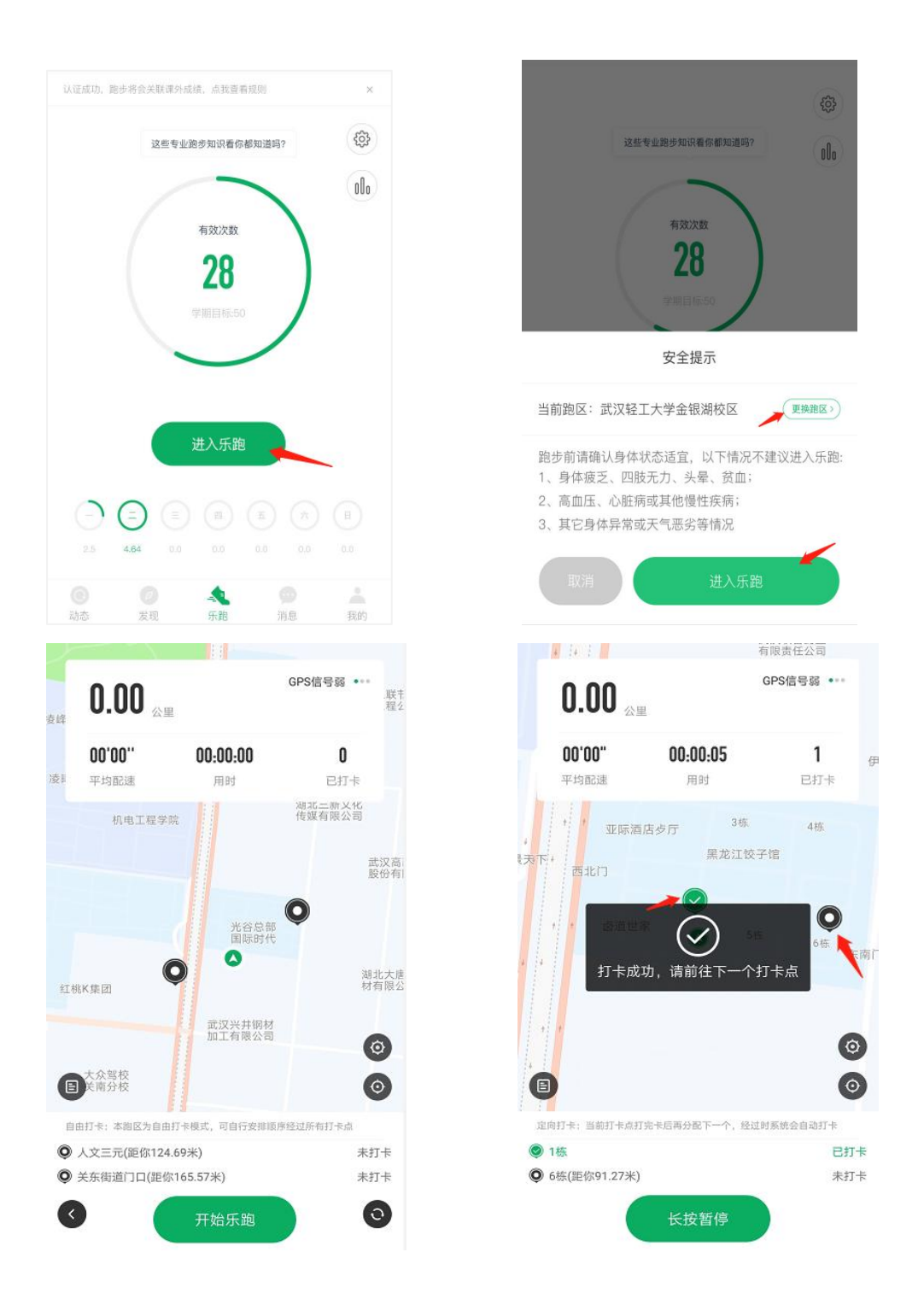

四、如出现任何疑问或软件问题请用以下方式联系客服 可以通过申诉或者电话联系客服,我们会第一时间联系您解 决问题。

乐跑售后客服:

1、APP 申诉售后(建议使用此售后方式) 步道乐跑 APP: 我的-帮助与反馈-选择问题

| 16:44                                                                                                    | <b>::!!</b> 4G ன                | 16:44        | ::!! 4G 🚧 |
|----------------------------------------------------------------------------------------------------|---------------------------------|--------------|-----------|
| 我的                                                                                                    | 0                               | < 帮助         | 与反馈       |
| let's go<br>ID:1608995                                                                                                    | >.                              | (四) 作弊举报     | 🥑 意见反馈    |
| 1 999+                                                                                                    | 0.00 14913                      | 常见问题         |           |
| 乐跑记录 校周排行                                                                                                    | 红包奖励 积分兑换                       | 热门问题         | >         |
| ◎ 身份认证                                                                                                    | 已认证学生<br><sup>学号:20212021</sup> | 校园乐跑         | >         |
| <b>嘂</b> 我的二维码                                                                                                    | >                               | 认证账号         | >         |
| ② 我的等级                                                                                                    | >                               | #印 印山 心司 専務  | ~         |
| 介 帮助与反馈                                                                                                    | >                               | 2000月11日1828 |           |
| 🖻 设置行政班级                                                                                                    | >                               | 其它问题         | >         |
| 设置体育班级                                                                                                    | >                               | 登录问题         | >         |
| ◎ 测试打卡点工具                                                                                                    | >                               | 在约           | 线反馈       |
| ②     ②     ③     ③     ③     ③     ③     ③     ③     ③     ③     ③     ③     ③     ③     ⑤     ⑤     ⑤     ⑤     ⑤     ⑤     ⑤     ⑤     ⑤     ⑤     ⑤     ⑤     ⑤     ⑤     ⑤     ⑤     ⑤     ⑤     ⑤     ⑤     ⑤     ⑤     ⑤     ⑤     ⑤     ⑤     ⑤     ⑤     ⑤     ⑤     ⑤     ⑤     ⑤     ⑤     ⑤     ⑤     ⑤     ⑤     ⑤     ⑤     ⑤     ⑤     ⑤     ⑤     ⑤     ⑤     ⑤     ⑤     ⑤     ⑤     ⑤     ⑤     ⑤     ⑤     ⑤     ⑤     ⑤     ⑤     ⑤     ⑤     ⑤     ⑤     ⑤     ⑤     ⑤     ⑤     ⑤     ⑤     ⑤     ⑤     ⑤     ⑤     ⑤     ⑤     ⑤     ⑤     ⑤     ⑤     ⑤     ⑤     ⑤     ⑤     ⑤     ⑤     ⑤     ⑤     ⑤     ⑤     ⑤     ⑤     ⑤     ⑤     ⑤     ⑤     ⑤     ⑤     ⑤     ⑤     ⑤     ⑤     ⑤     ⑤     ⑤     ⑤     ⑤     ⑤     ⑤     ⑤     ⑤     ⑤     ⑤     ⑤     ⑤     ⑤     ⑤     ⑤     ⑤     ⑤     ⑤     ⑤     ⑤     ⑤     ⑤     ⑤     ⑤     ⑤     ⑤     ⑤     ⑤     ⑤     ⑤     ⑤     ⑤     ⑤     ⑤     ⑤     ⑤     ⑤     ⑤     ⑤     ⑤     ⑤     ⑤     ⑤     ⑤     ⑤     ⑤     ⑤     ⑤     ⑥     ⑤     ⑤     ⑤     ⑤     ⑤     ⑤     ⑤     ⑤     ⑤     ⑤     ⑤     ⑤     ⑤     ⑤     ⑤     ⑤     ⑤     ⑤     ⑤     ⑤     ⑤     ⑤     ⑤     ⑤     ⑤     ⑤     ⑤     ⑤     ⑤     ⑤     ⑤     ⑤     ⑤     ⑤     ⑤     ⑤     ⑤     ⑤     ⑤     ⑤     ⑤     ⑤     ⑤     ⑤     ⑤     ⑤     ⑤     ⑤     ⑤     ⑤     ⑤     ⑤     ⑤     ⑤     ⑤     ⑤     ⑤     ⑤     ⑤     ⑤     ⑤     ⑤     ⑤     ⑤     ⑤     ⑤     ⑤     ⑤     ⑤     ⑤     ⑤     ⑤     ⑤     ⑤     ⑤     ⑤     ⑤     ⑤     ⑤     ⑤     ⑤     ⑤     ⑤     ⑤     ⑤     ⑤     ⑤     ⑤     ⑤     ⑤     ⑤     ⑤     ⑤     ⑤     ⑤     ⑤     ⑤     ⑤     ⑤     ⑤     ⑤     ⑤     ⑤     ⑤     ⑤     ⑤     ⑤     ⑤     ⑤     ⑤     ⑤     ⑤     ⑤     ⑤     ⑤     ⑤     ⑤     ⑤     ⑤     ⑤     ⑤     ⑤     ⑤     ⑤     ⑤     ⑤     ⑤     ⑤     ⑤     ⑤     ⑤     ⑤     ⑤     ⑤     ⑤     ⑤     ⑤     ⑤     ⑤     ⑤     ⑤     ⑤     ⑤     ⑤     ⑤     ⑤     ⑤     ⑤     ⑤     ⑤     ⑤     ⑤     ⑤     ⑤     ⑤     ⑤     ⑤     ⑤     ⑤     ⑤     ⑤     ⑤     ⑤     ⑤     ⑤     ⑤     ⑤     ⑤     ⑤     ⑤     ⑤     ⑤     ⑤     ⑤     ⑤ | 2 (19)<br>B 消息 3089             |              |           |

2、座机售后(如有占线情况请在APP内申诉)

027-59308374; 027-58900361; 027-58900362 客服 电话服务时间(值班时段:工作日周一至周五上午 09:00-12:30 下午14:00-18:00)

3、公众号售后

官方微信公众号:步道乐跑。提交申诉:微信公众号"步 道乐跑"回复"申诉"填写相关申诉内容,提交,显示提交 成功。在申诉界面查询申诉进度。

4、官网售后

官网地址: http://www.lptiyu.com/